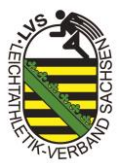

# Lizenzierung Track and Field 3 (Seltec)

## 1. Herunterladen der Seltec-Software Track and Field 3

TAF 3 kann unter folgendem Link heruntergeladen werden: https://wiki.seltec-sports.net/doku.php?id=downloads

#### 2. Profil in LA.Net 3 anlegen

Die Lizenz wird ab sofort über LA.Net 3 bereitgestellt: <u>https://lanet3.com/</u>

Hierfür muss sich zunächst registriert werden.

| ≡ 5 | ELTEC Sie sind nicht angemeldet.                              | Dark Theme 👻 de 👻               | Registrieren | Anmelden |
|-----|---------------------------------------------------------------|---------------------------------|--------------|----------|
|     |                                                               |                                 |              |          |
|     |                                                               |                                 |              |          |
|     | Sign up                                                       |                                 |              |          |
|     | Create a new account.                                         |                                 |              |          |
|     |                                                               |                                 |              |          |
|     | First name*                                                   |                                 |              |          |
|     |                                                               |                                 |              |          |
|     | Middle name                                                   |                                 |              |          |
|     |                                                               |                                 |              |          |
|     | Last name*                                                    |                                 |              |          |
|     |                                                               |                                 |              |          |
|     | F-mail*                                                       |                                 |              |          |
|     |                                                               |                                 |              |          |
|     |                                                               |                                 |              |          |
|     | Password*                                                     |                                 |              |          |
|     |                                                               |                                 |              |          |
|     | Confirm password*                                             |                                 |              |          |
|     |                                                               |                                 |              |          |
|     | Nationality                                                   |                                 |              |          |
|     |                                                               |                                 |              |          |
|     | National association                                          |                                 |              |          |
|     | Deutscher Leichtathletik-Verband                              | ➔ Hier unbedingt DLV auswählen! |              |          |
|     | Ves I would like to be informed showing new products and      |                                 |              |          |
|     | other interessting news via newsletter.                       |                                 |              |          |
|     |                                                               |                                 |              |          |
|     | privacy policy and the receiving of service relevant e-mails! |                                 |              |          |
|     |                                                               |                                 |              |          |
|     | Sign up                                                       |                                 |              |          |

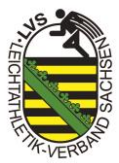

### 3. Zuordnung zu einer Organisation (Verein) anfragen

• Nach erfolgreicher Registrierung muss dem Profil eine Organisation (Verein) zugeordnet werden.

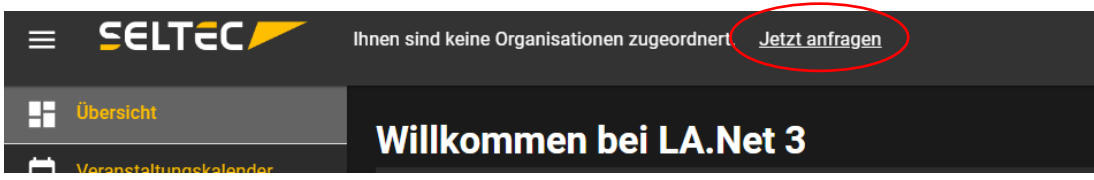

• bei "Organisation" den jeweiligen Verein auswählen

| Benutzerrechte anfragen |                |           |
|-------------------------|----------------|-----------|
| Musterverein            |                | •         |
|                         | Anfranciandar  | Abbrechen |
|                         | Anträge senden | Abbrechen |

• anschließend die entsprechende Rolle auswählen, Anfrage absenden und auf Bestätigung warten

| Benutzerrechte anfragen |   |  |  |  |  |
|-------------------------|---|--|--|--|--|
|                         |   |  |  |  |  |
| Musterverein            | • |  |  |  |  |
|                         |   |  |  |  |  |
| Rolle                   |   |  |  |  |  |
| Benutzer                |   |  |  |  |  |
| Administrator           |   |  |  |  |  |
| Benutzer                |   |  |  |  |  |
| Trainer                 |   |  |  |  |  |
| Stammdatenverwaltung    |   |  |  |  |  |
| Verwalter (stadionfern) |   |  |  |  |  |
| Statistiker             |   |  |  |  |  |

#### 4. Lizenz in TAF 3 hinterlegen

Nach erfolgreicher Bestätigung der Benutzerrechte kann die Lizenz in TAF 3 hinterlegt werden.

• dazu TAF 3 öffnen und über "Hilfe" auf den Reiter "Lizenzierung" gehen

| 堶 Trac                                                                     | k and Field 3 |              |              |             |                 |                    |        |       |             |
|----------------------------------------------------------------------------|---------------|--------------|--------------|-------------|-----------------|--------------------|--------|-------|-------------|
| Datei                                                                      | Wettkampf     | Vorbereitung | Durchführung | Drucken     | Import / Export | LA.portal          | Extras | Hilfe |             |
| 13:48:58 Ihre Track and Field 3 Installation ist auf dem aktuellsten Stand |               |              |              | Seltec Wiki |                 |                    |        |       |             |
| Neu/Öffnen 🗙                                                               |               |              |              |             | A               | ktuelle Änderungen |        |       |             |
|                                                                            |               |              |              |             |                 |                    | A      |       | izenzierung |
|                                                                            |               |              |              |             |                 | $\leq$             |        | Ü     | ber TAF     |

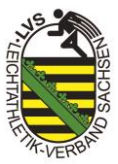

• über den Reiter "Lizenz von La.Net3 laden" Lizenz in TAF 3 hinterlegen

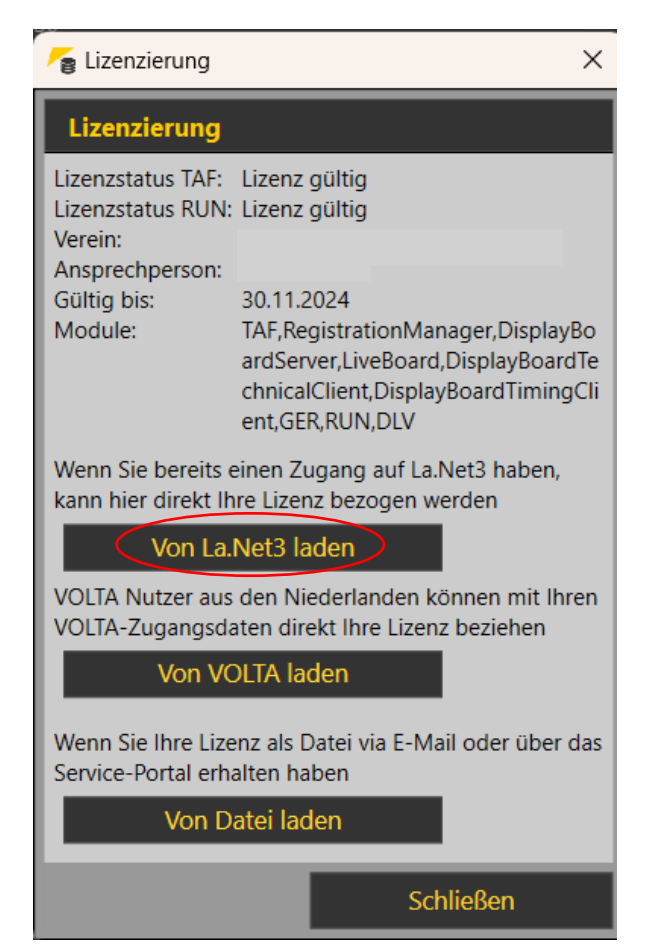